# ECO-HORU

**SuperSISTEMAS** 

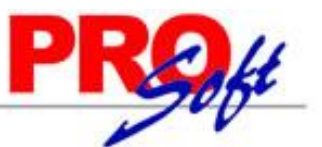

# Imprimir Comprobante de Venta en impresora Tiquetera.

En la presente guía se indica la forma en la cual debe de configurar SuperADMINISTRADOR e Internet Explorer 8 para imprimir Comprobantes Fiscales en una impresora Tiquetera.

#### **Requisitos:**

- Instalado los drivers Tiquetera Epson.

- Microsoft POS for .NET.
- OPOS ADK EPSON.
- Haber agregado la Tiquetera Epson.

Nota. Todo lo anterior haberlo realizado siguiendo al pie de la letra la guía de instalación de drivers Tquetera Epson.

#### <u>Índice.</u>

<u>1. Configurar SuperADMINISTRADOR.</u>
 <u>2. Configurar Internet Explorer 8.</u>
 3. Imprimir Comprobante de Venta en Tiquetera.

Para regresar al "Índice" haga clic en "Regresar", que se encuentra al final de cada punto.

### **1. Configurar SuperADMINISTRADOR.**

Paso 1. Agregar logotipo en formato .bmp (de 24 bits) de Empresa para imprimir en Tiquetera.

Entre al sistema SuperADMINISTRADOR y haga clic en el menú "Ventas" y seleccione el submenú "Series y Folios de Comprobantes", haga clic en la pestaña "Logotipos".

| Series y Folios de Comprobant           | es de VENTAS                                                                  |  |  |  |  |  |
|-----------------------------------------|-------------------------------------------------------------------------------|--|--|--|--|--|
| Altas, Bajas, Cambios, Consulta y/o In  | npresión                                                                      |  |  |  |  |  |
|                                         |                                                                               |  |  |  |  |  |
| Identificación de Series y Folios de Co | omprobantes                                                                   |  |  |  |  |  |
| Empresa: 1                              | DEMOSTRACION ECO-HORU PROHIBIDO SU USO COMERCIAL, S.A. DE C.V.                |  |  |  |  |  |
| Sucursal Normal: 1 V Matriz             |                                                                               |  |  |  |  |  |
| Tipo de Comprobante Normal: 30          | Tipo de Comprobante Normal: 30 💌 Factura                                      |  |  |  |  |  |
| Serie de Folios: Cf                     | FD v                                                                          |  |  |  |  |  |
| Nombre: Co                              | omprobante Fiscal Digital                                                     |  |  |  |  |  |
| Esquema: 60                             | 🛛 🔽 Comprobante Fiscal Digital (CFD) por Medios Propios (Normal 2010)         |  |  |  |  |  |
|                                         |                                                                               |  |  |  |  |  |
| Folios Certificados Logotipos Dive      | rsos                                                                          |  |  |  |  |  |
| Datos a imprimir en el Comprobante      | 2                                                                             |  |  |  |  |  |
| Logotipo de la Empresa:                 | 1_ECOHORU_CFD.png Seleccionar Ver                                             |  |  |  |  |  |
| Logotipo para tiquetera:                | ECOHORU_CFD.bmp Ver                                                           |  |  |  |  |  |
|                                         | Nos comprometemos a que ambos tengamos los sistemas que siempre hemos soñado. |  |  |  |  |  |
| Lema de la Empresa:                     |                                                                               |  |  |  |  |  |
|                                         |                                                                               |  |  |  |  |  |
|                                         |                                                                               |  |  |  |  |  |
|                                         |                                                                               |  |  |  |  |  |
| L                                       |                                                                               |  |  |  |  |  |

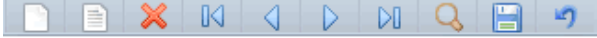

### Datos a imprimir en Comprobante.

Seleccione Empresa, Sucursal, Tipo de Comprobante y Serie a cargar la imagen a imprimir en Tiquetera. Localice el renglón "**Logotipo para Tiquetera**" y haga clic en el botón "**Seleccionar**", correspondiente a dicho renglón, e indique la ubicación del archivo de imagen (.bmp, 24 bits, 500x400 píxeles) a cargar en la Empresa. <u>Ver.</u> Muestra la imagen cargada.

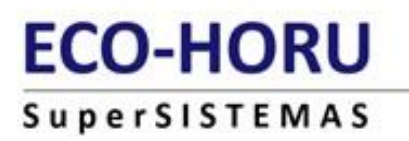

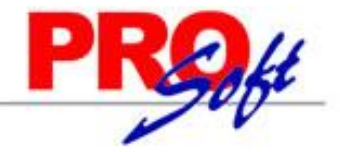

Haga clic en el botón 📋 de la barra de botones para grabar los cambios realizados al sistema.

Paso 2. Indicar al sistema que imprimirá en impresora Tiquetera.

Haga clic en el menú "Ventas" y seleccione el submenú "Series y Folios de Comprobantes", el sistema presenta la siguiente pantalla:

| Series y Folios de Comproba             | ntes de VENTAS                                                          |
|-----------------------------------------|-------------------------------------------------------------------------|
| Altas, Bajas, Cambios, Consulta y/o     | Impresión                                                               |
| Identificación de Series y Folios de    | Comprobantes                                                            |
| Empresa                                 |                                                                         |
| Sucursal Normal:                        |                                                                         |
| Tipo de Comprobante Normal:             | 30 V Factura                                                            |
| Serie de Folios:                        | CFD                                                                     |
| Nombre:                                 | Comprobante Fiscal Digital                                              |
| Esquema:                                | 60 Comprobante Fiscal Digital (CFD) por Medios Propios (Normal 2010)    |
|                                         |                                                                         |
| Folios Certificados Logotipos D         | iversos                                                                 |
| Filtro de otras posibles Sucursales y t | ipos de Comprobantes en esta misma Serie:                               |
| Sucursales:                             |                                                                         |
| Tipos de Comprobantes:                  |                                                                         |
| No. de registros por página:            |                                                                         |
| Formato de Impresión a Utilizar:        | Cfd Editor especializado                                                |
|                                         | Razonar Comprobantes Razones:                                           |
| Régimen Fiscal:                         | 14 💌 Régimen Intermedio Guardar/Enviar Cliente:                         |
| Cuentas de Ventas Normales:             |                                                                         |
| Opciones especiales al Emitir Compro    | bantes:                                                                 |
| IVA Trasladado:                         | 16 💌 IVA Trasladado 16% Normal                                          |
|                                         | No permitir actualización si el Comprobante esta impreso                |
|                                         | Interviene ISR Retenido                                                 |
|                                         | Carta Porte                                                             |
|                                         | ✓Imprimir Pagaré Editar Imprimir directo en impresora (No muestra .PDF) |
|                                         | Imprimir Observaciones Editar Nombre impresora:                         |
|                                         | Agregar observaciones como Addenda 🖌 🖌 🖌 🖌 🗸                            |
|                                         | Nombre Tiquetera: Epson                                                 |
|                                         | Tipo Tiquetera: Térmic 😽                                                |
| Fechas y Comentarios:                   | 16/03/2013 16/03/2013 0000001=Supervisor.                               |
|                                         |                                                                         |
|                                         |                                                                         |
|                                         |                                                                         |
|                                         |                                                                         |

Seleccione Empresa, Sucursal, Tipo de Comprobante y Serie a indicar que imprimirá en Tiquetera. Haga clic en la pestaña "**Diversos**", localice el apartado "**Opciones especiales al Emitir Comprobantes**" y active la opción "**Imprimir en Tiquetera**", en el campo "**Nombre Tiquetera**" capture el nombre que asigno a la impresora y en "**Tipo Tiquetera**" seleccione si es "**Térmica ó Matriz**". Grabe las indicaciones realizadas a la "**Serie**".

Nota. Para verificar el nombre de la impresora haga clic en el menú Inicio (Windows)> Todos los programas> EPSON OPOS for .NET> SetupPOS, el sistema mostrará la siguiente ventana:

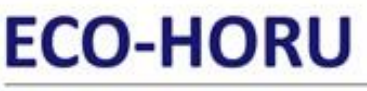

### SuperSISTEMAS SetupPOS for OPOS.NET - 🗆 🗙 <u>E</u>dit <u>V</u>iew <u>T</u>ools <u>H</u>elp File •3 69 ¦₽v A × Ø Сору Delete Add Modify View Service Settings Preferences 😽 EPSON Common Port Device Details 🗄 🔌 PosPrinter Important Properties \land Epson Logical Device Name Epson Device Category PosPrinter Device Name TM-T88III Description EPSON TM-T88III

En el campo **"Nombre Tiquetera**" capture el nombre asignado a la impresora, en este caso es "**Epson**". Cierre la ventana de "**SetupPOS for OPOS.NET**" y haga clic en el botón "**Aceptar**" de la pantalla "**Otras opciones**" del sistema SuperADMINISTRADOR, para agregar los cambios al sistema.

Cuando haya indicado al sistema que desea imprimir utilizando una impresora Tiquetera, al hacer clic en el icono 📖 en la pantalla "**Emitir Comprobantes de VENTAS**" el sistema enviará la impresión en automático en la Tiquetera, sin presentar previamente el Comprobante de Venta (.PDF).

Nota. Si desea desactivar la impresión del Comprobante de Venta en Tiquetera, hágalo desactivando la opción "**Imprimir en Tiquetera**" en la pantalla Series y Folios de Comprobantes de Ventas, en el menú Ventas.

Regresar.

## 2. Configurar Internet Explorer 8.

Haga clic en el menú "Herramientas" (IE8) y seleccione el submenú "Opciones de Internet".

# ECO-HORU SuperSISTEMAS

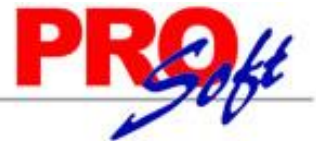

| Opciones de Internet                                                                                     |  |  |  |  |  |
|----------------------------------------------------------------------------------------------------|--|--|--|--|--|
| Conexiones Programas Opciones avanzadas                                                                  |  |  |  |  |  |
| General Seguridad Privacidad Contenido                                                                   |  |  |  |  |  |
| Página principal                                                                                         |  |  |  |  |  |
| Para crear pestañas de página principal, escriba cada dirección<br>en una línea independiente.           |  |  |  |  |  |
| http://www.eco-horu.com.mx/                                                                              |  |  |  |  |  |
|                                                                                                    |  |  |  |  |  |
| Usar actual Usar predeterminada Usar página en blanco                                                    |  |  |  |  |  |
| Historial de exploración                                                                                 |  |  |  |  |  |
| Elimine archivos temporales, historial, cookies, contraseñas guardadas e información de formularios web. |  |  |  |  |  |
| Eliminar el historial de exploración al salir                                                            |  |  |  |  |  |
| Eliminar Configuración                                                                                   |  |  |  |  |  |
| Búsqueda                                                                                                 |  |  |  |  |  |
| Cambie las opciones Co <u>n</u> figuración predeterminadas de búsqueda.                                  |  |  |  |  |  |
| Pestañas                                                                                                 |  |  |  |  |  |
| Cambie la forma en que las páginas Configu <u>r</u> ación web se muestran en las pestañas.               |  |  |  |  |  |
| Apariencia                                                                                               |  |  |  |  |  |
| Colores Idiomas Euentes Accesibilidad                                                                    |  |  |  |  |  |
|                                                                                                    |  |  |  |  |  |
| Aceptar Cancelar Apligar                                                                                 |  |  |  |  |  |

Haga clic en la pestaña "Seguridad".

Página 4 de 9

# ECO-HORU SuperSISTEMAS

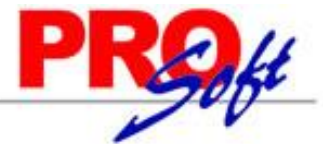

| Opciones de Internet                                                                                                    |  |  |  |  |  |  |
|----------------------------------------------------------------------------------------------------|--|--|--|--|--|--|
| Conexiones         Programas         Opciones avanzadas           General         Seguridad         Privacidad         Contenido                                                                                                    |  |  |  |  |  |  |
| Seleccione una zona para ver o cambiar la configuración de seguridad.                                                                                                    |  |  |  |  |  |  |
| Sitios de confianza<br>Esta zona contiene sitios web que sabe que no<br>van a perjudicar a su equipo o a sus archivos.<br>Esta zona tiene por lo menos un sitio web.                                                                       |  |  |  |  |  |  |
| Nivel de seguridad para esta zona<br>Personalizado<br>Configuración personalizada.<br>- Haga clic en Nivel personalizado para cambiar<br>la configuración<br>- Haga clic en Nivel predeterminado para usar la<br>configuración recomendada |  |  |  |  |  |  |
| Nivel predeterminado                                                                                                    |  |  |  |  |  |  |
| Aceptar Cancelar Aplicar                                                                                                    |  |  |  |  |  |  |

En el apartado "Seleccione una zona para ver o cambiar la configuración de seguridad", seleccione "Sitios de confianza" y haga clic en el botón "Sitios".

| Sitios d                                                                       | e confianza                                                                                               |                                     |  |  |
|--------------------------------------------------------------------------------|----------------------------------------------------------------------------------------------------|-------------------------------------|--|--|
| $\checkmark$                                                                   | Puede agregar y quitar sitios web de esta zona<br>web en esta zona usarán la configuración de se<br>zona. | . Todos los sitios<br>guridad de la |  |  |
| <u>A</u> grega                                                                 | r este sitio web a la zona de:                                                                            |                                     |  |  |
| http:/                                                                         | /localhost                                                                                                | Agr <u>e</u> gar                    |  |  |
| <u>S</u> itios w                                                               | eb:                                                                                                    |                                     |  |  |
|                                                                                |                                                                                                    | Quitar                              |  |  |
|                                                                                |                                                                                                    |                                     |  |  |
|                                                                                |                                                                                                    |                                     |  |  |
| Requerir comprobación del servidor (https:) para todos los sitios de esta zona |                                                                                                    |                                     |  |  |
|                                                                                |                                                                                                    | <u>C</u> errar                      |  |  |

En el apartado "Agregar este sitio web a la zona de" debe mostrar la dirección del sitio de Internet (<u>http://localhost</u>), verifique que en este campo este dicha dirección, haga clic en el botón "Agregar" automáticamente la URL se pasa al apartado "Sitios web" y desactive la opción "Requerir

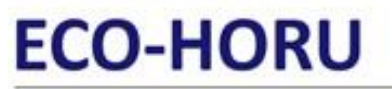

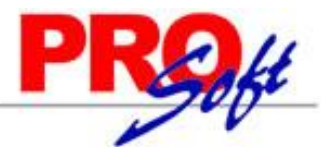

## SuperSISTEMAS

comprobación del servidor (https:) para todos los sitios de esta zona", haga clic en el botón "Cerrar" y haga clic en el botón "Nivel personalizado" de la pantalla "Opciones de Internet" - pestaña "Seguridad".

| Configuración de seguridad: zona de sitios de confianza 🛛 🛛 🔀                                                                                                    |
|----------------------------------------------------------------------------------------------------|
| Configuración                                                                                                    |
| <ul> <li>Controles y complementos de ActiveX</li> <li>Comportamiento de binarios y de scripts</li> <li>Aprobado por el administrador</li> <li>Deshabilitar</li> <li>Habilitar</li> <li>Descargar controles ActiveX no firmados</li> <li>Deshabilitar</li> <li>Preguntar</li> <li>Deshabilitar</li> <li>Deshabilitar</li> <li>Preguntar</li> <li>Deshabilitar</li> <li>Preguntar</li> <li>Ejecutar controles y complementos de ActiveX</li> <li>Aprobado por el administrador</li> <li>Deshabilitar</li> </ul> |
|                                                                                                    |
| * Se aplicará cuando se reinicie Internet Explorer                                                                                                    |
| Restablecer configuración personal                                                                                                    |
| Restablecer a: Medio (predeterminado)                                                                                                    |
| Aceptar Cancelar                                                                                                    |

En el apartado de "Configuración" localice "Controles y complementos de ActiveX" y habilite los siguientes apartados:

#### Registros a habilitar:

- Comportamiento de binarios y de scripts.
- Descargar controles ActiveX no firmados.
- Ejecutar los controles y complementos de ActiveX.
- Generar scripts de los controles ActiveX marcados como seguros para scripts\*.
- Inicializar y generar scripts de los controles ActiveX no marcados como seguros para scripts.
- Permitir que todos los controles ActiveX no usados anteriormente se ejecuten sin preguntar.
- Permitir scriptlets.

Una vez habilitado c/u de los registros antes mencionados haga clic en el botón "Aceptar".

# ECO-HORU SuperSISTEMAS

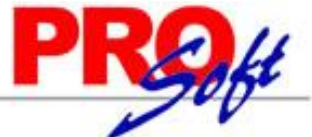

| Opciones de Internet                                                                                                    |  |  |  |  |  |  |
|----------------------------------------------------------------------------------------------------|--|--|--|--|--|--|
| Conexiones         Programas         Opciones avanzadas           General         Seguridad         Privacidad         Contenido |  |  |  |  |  |  |
| Seleccione una zona para ver o cambiar la configuración de seguridad.                                                            |  |  |  |  |  |  |
| Internet Intranet local Sitios de Sitios                                                                                         |  |  |  |  |  |  |
| Intranet local       Sitios         Ésta es la zona para todos los sitios web que se encuentran en la intranet.       Sitios     |  |  |  |  |  |  |
| Nivel de seguridad para esta zona                                                                                                |  |  |  |  |  |  |
| <b>Personalizado</b><br>Configuración personalizada.<br>- Haga clic en Nivel personalizado para cambiar<br>la configuración      |  |  |  |  |  |  |
| - Haga clic en Nivel predeterminado para usar la<br>configuración recomendada.                                                   |  |  |  |  |  |  |
| Nivel personalizado Nivel predeterminado                                                                                         |  |  |  |  |  |  |
| Restablecer todas las zonas al nivel predeterminado                                                                              |  |  |  |  |  |  |
| Aceptar Cancelar Aplicar                                                                                                    |  |  |  |  |  |  |

En el apartado "Seleccione una zona para ver o cambiar la configuración de seguridad" seleccione "Intranet local" y haga clic en el botón "Nivel personalizado".

| Configuración de seguridad: zona de intranet local 🛛 🛛 🔀                                                          |
|----------------------------------------------------------------------------------------------------|
| Configuración                                                                                                    |
| Controles y complementos de ActiveX     Comportamiento de binarios y de scripts     Aprobado por el administrador |
| O Deshabilitar<br>O Habilitar                                                                                     |
| Descargar controles ActiveX no hirmados     Deshabilitar     OHabilitar                                           |
| Preguntar     Descargar los controles ActiveX firmados     Deshabilitar                                           |
| <ul> <li>Habilitar</li> <li>Preguntar</li> <li>Ejecutar controles y complementos de ActiveX</li> </ul>            |
| Aprobado por el administrador                                                                                     |
| * Se aplicará cuando se reinicie Internet Explorer                                                                |
| Restablecer configuración personal                                                                                |
| Restablecer a: Medio bajo (predeterminado) 💉 Restablecer                                                          |
| Aceptar Cancelar                                                                                                  |

En el apartado de "Configuración" localice "Controles y complementos de ActiveX" y habilite los siguientes apartados:

Página 7 de 9

# ECO-HORU

# SuperSISTEMAS

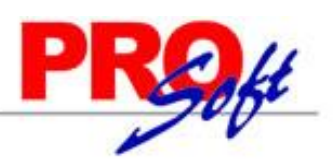

### **Registros a habilitar:**

- Comportamiento de binarios y de scripts.
- Descargar controles ActiveX no firmados.
- Ejecutar los controles y complementos de ActiveX.
- Generar scripts de los controles ActiveX marcados como seguros para scripts\*.
- Inicializar y generar scripts de los controles ActiveX no marcados como seguros para scripts.
- Permitir que todos los controles ActiveX no usados anteriormente se ejecuten sin preguntar.
- Permitir scriptlets.

Una vez habilitado c/u de los registros antes mencionados haga clic en el botón Aceptar.

#### Regresar.

# 3. Imprimir Comprobante de Venta en Tiquetera.

Haga clic en el menú "Ventas" y seleccione el submenú "Emitir Comprobantes de VENTAS".

| as, Bajas, Cambios,                                                                                                    |                    |                     |             |                |                  |                                                             |                                                                       |
|----------------------------------------------------------------------------------------------------|--------------------|---------------------|-------------|----------------|------------------|-------------------------------------------------------------|-----------------------------------------------------------------------|
|                                                                                                    | , Consulta y/o     | Impresión           |             |                |                  |                                                             |                                                                       |
| Comprobante                                                                                                    |                    |                     |             |                |                  |                                                             |                                                                       |
| 🖥 Crédito 🛛 🙀 Env                                                                                                    | iar CFD 👊De:       | scargar .XML y .PDF | 🗇 Regenerar | Coj            | piar Comprobante | e                                                           | Contado                                                               |
| Empresa Sucursal                                                                                                    | Comprohant         | e Serie             | Folio       | Comprohante    | Serie Folic      | Eecha                                                       | Hora                                                                  |
|                                                                                                    | 30 -               | CFD V               | 31          | Comprobatice   |                  | 14/12                                                       | /2013 22:30:45                                                        |
| Cliente:                                                                                                    | 3 MIRA             | ANDA ZAZUETA OSC    | AR DAVID    |                | (                | Cancelado:                                                  | •                                                                     |
| Consignado A:                                                                                                    |                    |                     |             |                |                  | 🧹 Edita                                                     | ble 🔑 NO IMPRESO                                                      |
| Orden de Compra y F                                                                                                    | echa O             | tro 1 Otro 2        | Moneda      | T/Cambio L     | ista Precios     | Cuenta Venta V                                              | endedor <u>Trabajador</u>                                             |
|                                                                                                    |                    |                     | 1 🗸         | 0.00           |                  | <b>~</b> 1                                                  | × 1 ×                                                                 |
|                                                                                                    |                    |                     |             |                |                  | V                                                           | er pendiente por entreg                                               |
|                                                                                                    |                    | ✓ Cam               | biar precio | Cambiar cantid | lad 🛛 🔒 Genera   | ar cargo extra 👔                                            | Comprobante pendien                                                   |
| rtículo                                                                                                    | Descripción        |                     | U. Medida   | Cantidad       | Precio           | % Descto.                                                   | Importe                                                               |
| . 5                                                                                                    | SuperADMINIST      | RADOR               | Pieza       | 1.0            | 3,500.0          | 0 0                                                         | 3,500.00                                                              |
|                                                                                                    |                    |                     |             |                |                  |                                                             |                                                                       |
|                                                                                                    |                    |                     |             |                |                  |                                                             |                                                                       |
| Ver/Agregar al Com                                                                                                    | probante           |                     |             |                | (                | Renglor                                                     | ies capturados: 1                                                     |
| Ver/Agregar al Com                                                                                                    | probante           |                     |             |                |                  | Renglor<br>Subtotal:                                        | nes capturados: 1<br>3,500                                            |
| Ver/Agregar al Com<br>Comentario global                                                                                                  | probante           |                     |             |                |                  | Renglor<br>Subtotal:<br>IVA:                                | nes capturados: 1<br>3,500<br>560                                     |
| Ver/Agregar al Com<br>Comentario global<br>Totales<br>Formas de pago                                                                     | probante           |                     |             |                |                  | Renglor<br>Subtotal:<br>IVA:<br>Total:                      | nes capturados: 1<br>3,500<br>560<br>4,060                            |
| Ver/Agregar al Com<br>Comentario global<br>Totales<br>Formas de pago<br>Entrega<br>Autorización                                          | probante           |                     |             |                |                  | Renglor<br>Subtotal:<br>IVA:<br>Total:                      | nes capturados: 1<br>3,500<br>560<br>4,060<br>Precio 🔎 Vista previa P |
| Ver/Agregar al Com<br>Comentario global<br>Totales<br>Formas de pago<br>Entrega<br>Autorización<br>Comprobantes per<br>Catálogo de Otros | ndientes           |                     |             |                |                  | Renglor<br>Subtotal:<br>IVA:<br>Total:<br>S Vista previa R  | nes capturados: 1<br>3,500<br>560<br>4,060<br>Precio 🔎 Vista previa P |
| Ver/Agregar al Com<br>Comentario global<br>Totales<br>Formas de pago<br>Entrega<br>Autorización<br>Comprobantes per<br>Catálogo de Otros | ndientes<br>Cargos |                     |             |                |                  | Renglor<br>Subtotal:<br>IVA:<br>Total:<br>\$ Vista previa F | nes capturados: 1<br>3,500<br>560<br>4,060<br>Precio 🔎 Vista previa P |

Capture los datos correspondientes al Comprobante de VENTA y grabe. Nota. Siga las instrucciones de la guía de inicio rápido SuperADMINISTRADOR, en el apartado Emitir Comprobantes de VENTAS.

Para imprimir el Comprobante de Venta haga clic en el icono 📖 parte superior derecha de la pantalla, el sistema enviara de manera automática la impresión a la Tiguetera. A continuación se presenta un ejemplo de impresión:

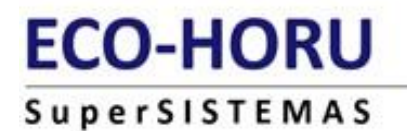

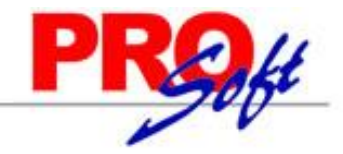

R.F.C. FILH800429KZ3 MAXIHILIANO R. LOPEZ 1212, CAMPO 5 EJIDO CUAUHTEMOC, CAJEME, SONORA MÉXICO, C.P. 85203 Lugar de Expedición: EJIDO CUAUHTEMOC, SONORA

> Factura-Remisión: CFD31 Fecha: 14/12/2013 10:30:45 p.m.

Cliente: MIRANDA ZAZUETA OSCAR DAVID NAINARI 1198 CUAUHTENOC CIUDAD OBREGON, CAJEME, SONORA MÉXICO, C.P. 85110 R.F.C. MIZO780816B36, C.U.R.P. MIZO780816HSRRZS05 Código: 3

| Código Desc | ripción | Cantidad    | Precio   | Importe  |
|-------------|---------|-------------|----------|----------|
| 1           | SuperAD | MINISTRADOR |          |          |
|             |         | 1.0         | 3,500.00 | 3,500.00 |
|             |         |             |          |          |
| Subtotal    |         |             |          | 3,500.00 |
| IVA 16%     |         |             |          | 560.00   |
| Total       |         |             |          | 4,060.00 |

SON: CUATRO MIL SESENTA Pesos 00/100 H.N.

#### Pago en una sola exhibición

Este documento es una representación impresa de un CFD

No. de Aprobación: 123456 Año de Aprobación: 2013 No. de Certificado: 30001000000100000800

#### Cadena Original:

!!2.2!CFD!31!2013-12-14T22:30:45!123456!2011!ingreso!Pag
o en una sola exhibición!Contado!3500!4060!FILH800429KZ3
!DEMOSTRACION ECO-HORU PROHIBIDO SU USO COMERCIAL, S.A.
DE C.V.|MAXIMILIANO R. LOPEZ!1212!CAMPO 5!EJIDO CUAUHTEM
OC!CAJENE!SONORA!MEXIC0!85203!MIZ0780816B36!MIRANDA ZAZU
ETA OSCAR DAVID!NAINARI!1198!CUAUHTEMOC!CIUDAD OBREGON!E
SQUINA!CAJEME!SONORA!MEXIC0!85110!1.0!Serv!1!SuperADMINI
STRADOR!3500.00!3500!IVA!16!560!560!!

#### Sello Digital:

vqLJLDk18RfQu61we4QhRBt3sbI1/IepwttZGNjVCykErdWcLdQ9ip+Q fHLEhLT/M+GPsrxBUeGiieIhbH81+o43CEa2i9OMZdURV8BUc/2EJWxg i+wdTkbrUrxf02r9hvFoKBn8M5eAn4ZW1wko7PttbduYEXB3rN0QvJXf xsu=

Nota. Debe de tener conectada la impresora Tiquetera a la computadora antes de enviar a imprimir.

Regresar.

Página 9 de 9